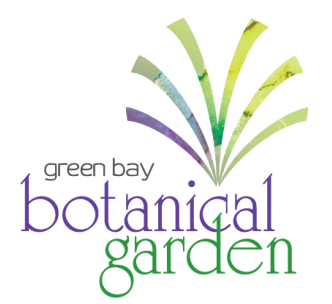

## Updating Your Membership Account Instructions

First time logging in? View instructions on how to create an account.

**Step 1:** Visit the Green Bay Botanical Garden ticket portal page (<u>GBBG.org/BuyOnline</u>) on your computer, tablet, or smartphone.

On your computer, select My Account, and then Login from the drop-down menu.

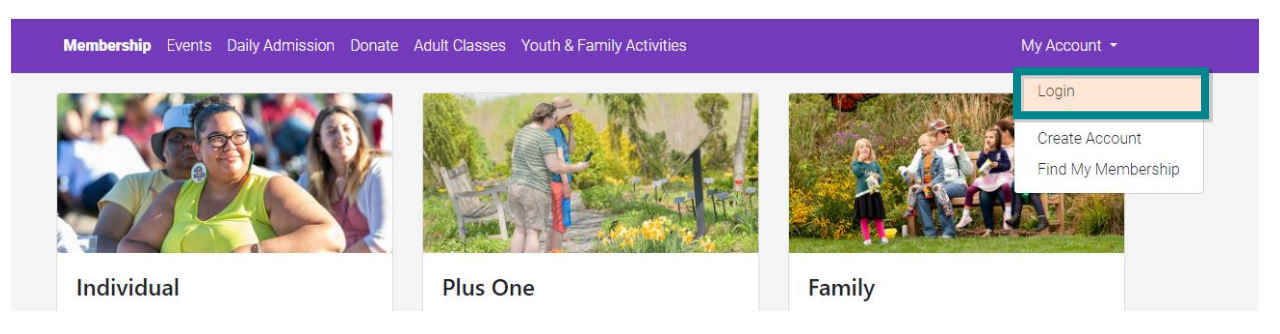

On your tablet or smartphone, select the Menu, My Account, and then Login from the drop-down menu.

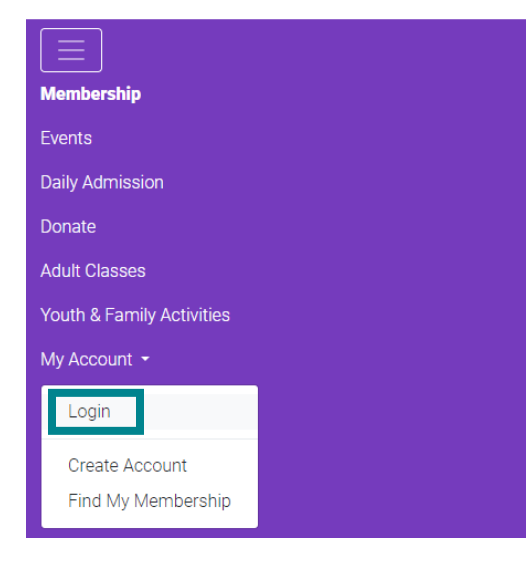

**Step 2:** Enter your account information including the email associated with your membership and your password, and select **Login**.

| Pleas                          | e sign in                                                                                                    |  |  |  |
|--------------------------------|----------------------------------------------------------------------------------------------------|--|--|--|
| lf you<br>click <b>C</b>       | are a member and this is your first time logging in, please reate Account below.                                                                                                    |  |  |  |
| Memb<br><b>Accou</b><br>discou | ers, if this is your first time logging in, select <b>Create</b><br><b>nt</b> below to receive your member discount. Member<br>nt will appear at checkout on select events and classes. |  |  |  |
|                                | Email Address                                                                                                    |  |  |  |
|                                | Password                                                                                                    |  |  |  |
|                                | Login                                                                                                    |  |  |  |
|                                | Forgot Password                                                                                                    |  |  |  |
| Create Account                 |                                                                                                    |  |  |  |
|                                | Go Back                                                                                                    |  |  |  |

**Step 3:** To view your membership information:

**On your computer**, select your name in the right side of the top menu, then select **Profile** from the drop-down menu.

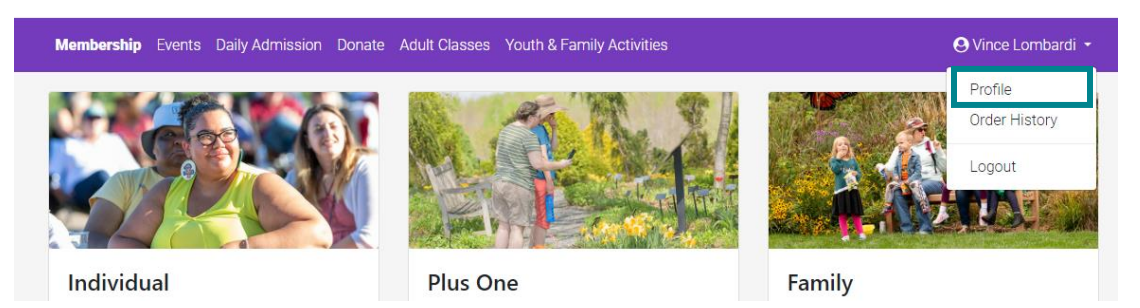

**On your tablet or smartphone**, you will now see your name underneath the menu. Select the drop-down menu. Select **Profile**.

| Membership                |
|---------------------------|
| Events                    |
| Daily Admission           |
| Donate                    |
| Adult Classes             |
| Youth & Family Activities |
| O Vince Lombardi →        |
| Profile                   |
| Order History             |
| Logout                    |

**Step 4:** You will now see four different tabs: Account Info (person icon), Contact Info (envelope icon), Memberships (member card icon), Recurring Gifts (gift icon).

In these sections, you can update contact information, view your membership level, view other members associated with your account, renew or upgrade your membership, and change your account password.

## View on your computer:

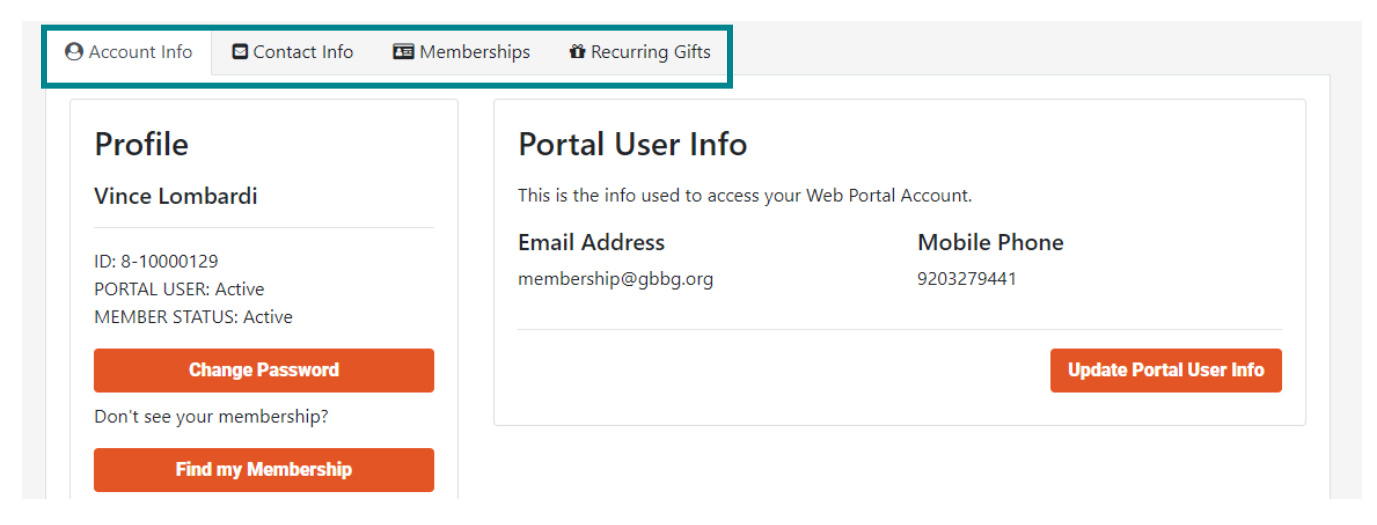

## View on your tablet or smartphone:

| Profile                                                        |    |
|----------------------------------------------------------------|----|
| Vince Lombardi                                                 |    |
| ID: 8-10000129<br>PORTAL USER: Active<br>MEMBER STATUS: Active |    |
| Change Password                                                |    |
| Don't see your membership?                                     |    |
| Find my Membership                                             |    |
|                                                                |    |
| Portal User Info                                               |    |
| This is the info used to access your Web Portal Accoun         | t. |
| Email Address<br>membership@gbbg.org                           |    |
| Mobile Phone                                                   |    |

Questions? Contact our Guest Experience Team at info@gbbg.org or 920.490.9457.